#### Beschreibungen für Arbeiten mit dem VLC Mediaplayer.

#### Inhalt

| Videos mit VLC media player drehen                   |
|------------------------------------------------------|
| 1. Untertitel herunterladen                          |
| 2. Untertitel in den richtigen Ordner kopieren       |
| 3. Untertitel umbenennen                             |
| 4. VLC media player starten und Untertitel abspielen |
| 5. Probleme mit Untertiteln beheben                  |
| 1. YouTube-Videos anschauen und herunterladen        |
| 2. Videos mit der Webcam aufnehmen                   |
| 3. Videoformate konvertieren                         |
| 4. Musik hören und herunterladen                     |
| 5. Videos mit Effekten versehen                      |
| 1. Den Konverter im VLC media player öffnen          |
| 2. Video(s) zur Umwandlung auswählen                 |
| 3. Dateinamen für das konvertierte Video auswählen9  |
| 1. Audiospur mit VLC vom Video trennen               |
| 2. Hintergrundrauschen verringern                    |
| 3. Lautstärke anheben                                |
| 4. Import der Audiospur                              |
| 5. Videoformat für die Umwandlung auswählen13        |
| 4. Erweiterte Einstellungen (Optional)14             |
| Video hinzufügen                                     |
| Profil wählen                                        |
| Für Android konvertieren                             |
| 6. Umwandlung: Video(s) im Zielformat abspeichern    |

#### Videos mit VLC media player drehen

- 1. Öffnen Sie ein Video mit dem VLC media player
- 2. Klicken Sie in der Menüleiste erst auf Werkzeuge und dann auf Effekte und Filter
- 3. Wählen Sie jetzt den Reiter Videoeffekte
- 4. Im Bildschirmbereich unten rechts klicken Sie auf Geometrie
- Wählen Sie in der Liste, um wieviel Grad sie das Video drehen wollen (90°, 180° oder 270°)

6. Bestätigen Sie die Änderung mit Schließen

Nun betrachten Sie das Video in der gewählten Ausrichtung.

Wenn Sie nach einer professionellen Lösung zur Bearbeitung Ihres Videos suchen, empfehlen wir einen kostenlosen Videoeditor wie <u>VirtualDub</u> oder <u>Avidemux</u>.

|         | Anpassungen und Effekte                                                                         |
|---------|-------------------------------------------------------------------------------------------------|
|         | Audioeffekte Videoeffekte Synchronisierung<br>Basis Beschneiden Geometrie Farbspaß Bildänderung |
|         | Bildjustierung Schärfen                                                                         |
|         | Farbton                                                                                         |
|         | Helligkeit                                                                                      |
|         | Gamma Helligkeitsschwelle                                                                       |
| MOV.mov |                                                                                                 |
|         | Schließen                                                                                       |

#### 1. Untertitel herunterladen

Zunächst benötigen Sie einen passenden Untertitel für Ihren Film. Eine gut sortierte Datenbank bietet die Website <u>Allsubs.org</u>. Achten Sie beim Download auf die richtige Dateiendung. Am weitesten verbreitet ist das Format **\*.srt**.

#### 2. Untertitel in den richtigen Ordner kopieren

Nach dem Download kopieren Sie den Untertitel in dasselbe Verzeichnis, in dem auch Ihr Film gespeichert ist.

#### 3. Untertitel umbenennen

Anschließend benennen Sie den Untertitel so um, dass Untertitel und Film denselben Namen tragen. In unserem Beispiel heißt der Film **samplemovie**.avi und der zugehörige Untertitel **samplemovie**.srt:

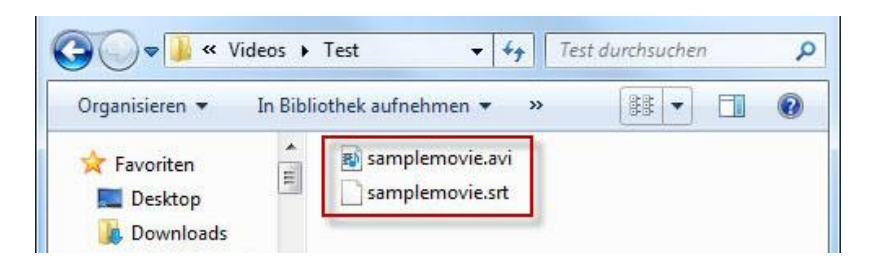

#### 4. VLC media player starten und Untertitel abspielen

Schließlich starten Sie den Film mit VLC. Dazu rufen Sie per Rechtsklick auf die Datei samplemovie.avi ein Kontextmenü auf und wählen über die Option **Öffnen mit** den **VLC media player**. Die Untertitelspur lädt der Mediaplayer automatisch und aktiviert sie. Im Film sollten Sie nun Untertitel sehen:

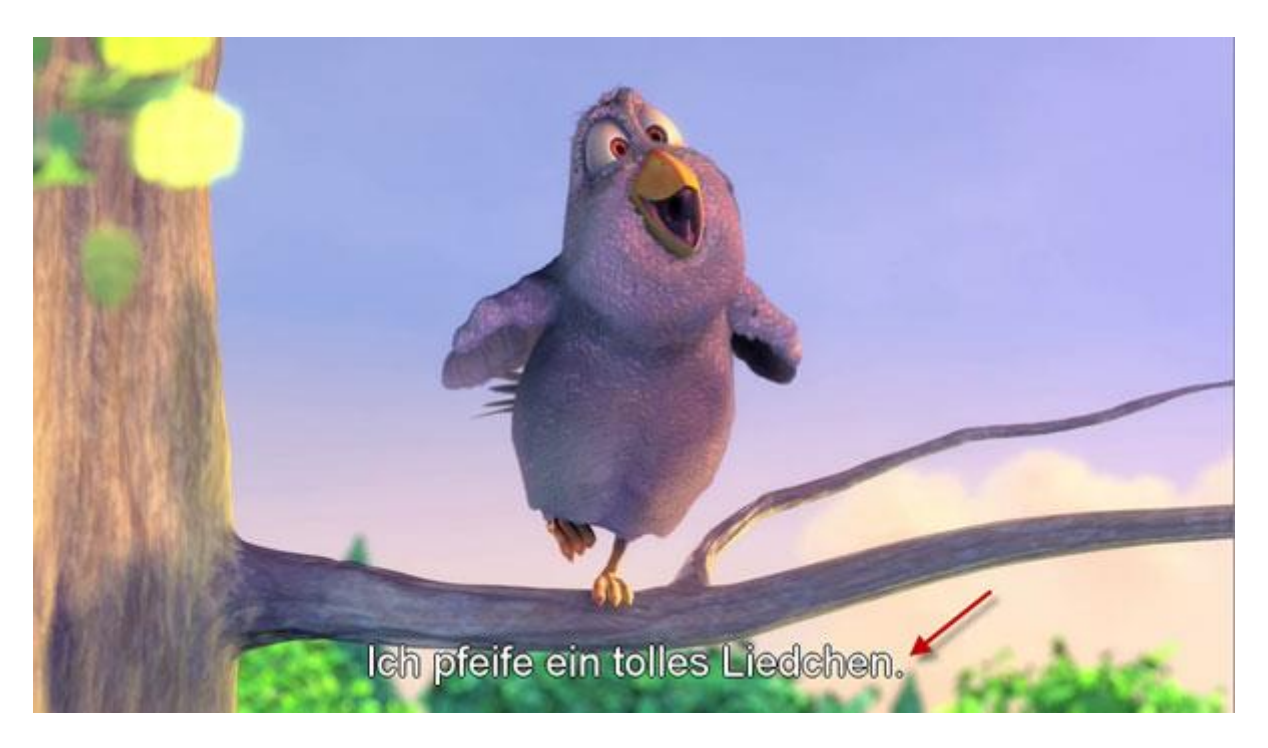

#### 5. Probleme mit Untertiteln beheben

Falls keine Untertitel erscheinen, gehen Sie nochmal zurück zu Punkt **3.** Prüfen Sie bitte, ob Sie der Untertitelspur denselben Namen des Videos gegeben haben. Sie haben den VLC media player noch nicht? Hier können Sie ihn kostenlos herunterladen:

#### 1. YouTube-Videos anschauen und herunterladen

Mit dem VLC media player öffnet man YouTube-Videos direkt aus dem Netz. Gehen Sie dazu in das Menü **Medien** und klicken auf den Eintrag **Medium** öffnen. Im Reiter Netzwerk fügen Sie die Adresse des Videos ein. Sollten Sie den Link von einer verschlüsselten Verbindung kopiert haben, löschen Sie das s in https. Mit einem Klick auf Wiedergabe startet das Video.

| <u>±</u> N | ledien öffnen                                                                                                    |
|------------|----------------------------------------------------------------------------------------------------|
|            | 🗋 Datei 📀 Medium 📲 Netzwerk 🏾 🐺 Aufnahmegerät öffnen                                                                                                    |
| ſ          | Netzwerkprotokoll                                                                                                    |
|            | Bitte geben Sie eine Netzwerkadresse ein:                                                                                                    |
|            | https://www.youtube.com/watch?v=_I65DcUP_IA                                                                                                    |
|            | http://www.example.com/stream.avi<br>rtp://@:1234<br>mms://mms.examples.com/stream.asx<br>rtsp://server.example.org:8080/test.sdp<br>http://www.yourtube.com/watch3v=no64x |
|            | http://www.yourtube.com/watchw=gg64x                                                                                                    |

Sie können das Video mit Hilfe des VLC media players auch speichern. Öffnen Sie dazu bei laufendem Video im Menü **Werkzeuge** den Punkt **Codec-Informationen**. Unter **Ort** kopieren Sie die kryptisch anmutende Adresse. Anschließend fügen Sie sie in die Adressleiste Ihres Internetbrowser ein. Hier können Sie nun unter **Datei > Speichern** das Video auf Ihre Festplatte laden.

|                   | in Metadaten                              | Codec                       | Statistiken                         |                         |             |                                                                                                    |          |
|-------------------|-------------------------------------------|-----------------------------|-------------------------------------|-------------------------|-------------|----------------------------------------------------------------------------------------------------|----------|
| Informa<br>Muxers | tionen über den Au<br>, Audio- und Videoc | fbau des Me<br>odecs, Unter | ediums oder des<br>rtitel werden ar | s Streams.<br>ngezeigt. |             |                                                                                                    |          |
| ⊿ Str             | ream 0                                    |                             |                                     |                         | and and the |                                                                                                    | -        |
|                   | All des                                   | -                           |                                     | -                       |             |                                                                                                    | <b>J</b> |
| presidente        |                                           |                             | Second                              | ana ang a               |             | an an an an Albana an Albana an Albana an Albana an Albana an Albana an Albana an Albana an Albana an Albana an |          |
| 4                 |                                           |                             |                                     |                         |             |                                                                                                    |          |
|                   |                                           |                             |                                     |                         |             |                                                                                                    |          |
|                   |                                           |                             |                                     |                         |             |                                                                                                    |          |

#### 2. Videos mit der Webcam aufnehmen

Der VLC media player eignet sich auch als Aufnahme-Studio für kleine mit der Webcam selbst gedrehte Videos. Gehen Sie dazu in das Menü **Medien** und klicken Sie auf **Aufnahmegerät öffnen**. Unter **Konfigurieren** bestimmen Sie Aufnahmeoptionen wie die Videoqualität, Kontrast und Sättigung.

| <u></u> | 🚊 Medien öffnen                                        | ? <mark>- x -</mark> |
|---------|--------------------------------------------------------|----------------------|
|         | 🗀 Datei 📀 Medium 📲 Netzwerk 🏼 🐺 Aufnahmegerät öffnen   |                      |
|         | Aufnahmemodus DirectShow                               | <b></b>              |
|         | Geräteauswahl                                          |                      |
|         | Video-Gerätename Liste aktualisieren Konfigurieren Sta | andard 🔻             |
|         | Audio-Gerätename Liste aktualisieren Konfigurieren     | Standard 🔻           |
|         | Optionen                                               |                      |
|         | Bildgröße                                              |                      |
|         | Optionen<br>Bildgröße                                  |                      |

#### 3. Videoformate konvertieren

Der VLC media player konvertiert Video- und Audiodateien in die Formate MP4, Webm, TS, OGG, ASF, MP3 und FLAC. Klicken Sie zum Öffnen des Konverters im Menü Medien auf Konvertieren/Speichern. Wählen Sie dazu über Hinzufügen die zu konvertierende Datei und fügen Sie gegebenenfalls eine Untertitel-Datei hinzu. Klicken Sie auf Konvertieren/Speichern und wählen Sie im aufgehenden Fenster Speicherort der konvertierten Datei und das Zielformat. Mit einem Klick auf Start beginnt die Umwandlung.

| 🚊 Konvertieren                                                    | ? <mark>*</mark>                                                                                                    |
|-------------------------------------------------------------------|----------------------------------------------------------------------------------------------------|
| Quelle<br>Quelle: ul/Videos%20and%20/<br>Typ: file                | Animations/X%20-%20Defective/defective_320x240.mpg                                                                                                    |
| Ziel<br>Zieldatei:<br>Ausgabe anzeigen<br>Einstellungen<br>Profil | Video - H.264 + MP3 (MP4)<br>Video - VP80 + Vorbis (Webm)<br>Video - H.264 + MP3 (TS)<br>Video - Dirac + MP3 (TS)<br>Video - Theora + Vorbis (OGG)<br>Video - Theora + Flac (OGG)<br>Video - MPEG-2 + MPGA (TS)<br>Video - MPEG-2 + MPGA (TS)<br>Video - DIV3 + MP3 (ASF)<br>Audio - Vorbis (OGG)<br>Video - H.264 + MP3 (MP4) |
| Deinterlace                                                       | Raw-Input speichern                                                                                                    |
|                                                                   | Start Abbrechen                                                                                                    |

#### 4. Musik hören und herunterladen

Über die Wiedergabeliste im Menü Ansicht bietet der VLC media player Zugriff auf die Musik-Streaming-Angebote Free Music Charts, Icecast Radio Directory, Jamendo Selections und Channels.com. Ihre persönlichen Lieblings-Podcasts können Sie unter Podcasts hinzufügen.

Um ein Musikstück zu speichern, klicken Sie es mit der rechten Maustaste an. Im folgenden Kontextmenü wählen Sie **Speichern**.

| Medien Wiedergabe Audi  | 0   | Video Untertitel                                               | Werkzeuge Ansic                                                                         | ht Hilfe   |         |                    |                                 |        |
|-------------------------|-----|----------------------------------------------------------------|-----------------------------------------------------------------------------------------|------------|---------|--------------------|---------------------------------|--------|
| amendo Selections       | 13  | ~                                                              |                                                                                         |            |         | E. Su              | chen                            |        |
| Platten                 | ^   | Titel                                                          | 2                                                                                       | Laufzeit   | Künstle | er (               | Album                           | 1      |
| okales Netzwerk         |     | WORLD+RE     Got Top 20 most     Top 100 most     GOt CK - Top | GGAE - Top 100 mo<br>t popular albums th<br>st popular tracks thi<br>100 most popular t |            |         |                    |                                 |        |
| Dedesets                | T)  | Viola - C                                                      | h How You Dance                                                                         | 04:19      | Viola   |                    | Oh How You Da.                  |        |
|                         | Ш   | Vienna I                                                       | n Love - Anima Po                                                                       | 03:51      | Vienna  | In Love            | Debut EP                        |        |
| Assemblee Nationale     | U   | G The Swa                                                      | Sunlight                                                                                | 03:42      | The Sw  | au                 | The Sway - Goi                  |        |
| Free Music Charts       |     | S The Ob                                                       | liske - The Doos                                                                        | 03.79      | The Ob  | eliske             | The Obeliske                    | •      |
| Tcecast Radio Directory | Ш   | S The D                                                        | Wiedergabe                                                                              |            |         | i                  | Masquerade                      | 1      |
| Jamendo Selections      | Ш   | S The ((+))                                                    | Stream                                                                                  |            |         | 1                  | Masquerade                      |        |
| Channels.com            |     | S The                                                          | Speichern                                                                               |            |         | den Dawn           | CHANGES IN M.                   | •      |
|                         | *   | The The                                                        | Information                                                                             |            |         | la Weat<br>la Weat | Mind Of Blue<br>Mind Of Blue    |        |
|                         |     | Seal The                                                       | Zur Wiedergabeliste                                                                     | e hinzufüg | gen     | la Weat<br>Punk B  | Mind Of Blue<br>Tha Baron's Co  |        |
|                         |     | 🎱 Spa 📟                                                        | Entferne Ausgewäh                                                                       | lte        |         | Jnity<br>18        | Knock Me Off<br>Black Winged B. | 21.001 |
| 0                       |     | S Rau                                                          | Sortieren nach                                                                          |            | •       | e los Bo           | On Electric Gro                 |        |
|                         |     | S POI                                                          | Darstellungsgröße                                                                       |            | •       | CKSON              | Four Lives                      |        |
|                         |     | Se Plu                                                         | Ansicht der Wieder                                                                      | gabeliste  |         | ay                 | Whoreship                       |        |
|                         |     | C DEC                                                          |                                                                                         |            |         | .NI                | Let Me In                       |        |
|                         | 1.1 |                                                                |                                                                                         |            |         |                    |                                 |        |

#### 5. Videos mit Effekten versehen

Mit dem VLC media player können Sie Ihre Videos mit Effekten versehen und Korrekturen vornehmen. Im Menü **Werkzeuge** öffnen Sie den Eintrag **Effekte und Filter**. Im Reiter **Videoeffekte** können Sie beispielsweise die Schärfe des Videos korrigieren, das Video beschneiden, die Farben bearbeiten und ein Atmo-Licht hinzufügen.

| 👌 Wildlife in HD - VLC media player |                                            | - O X            |
|-------------------------------------|--------------------------------------------|------------------|
| Medien Wiedergabe Audio Video       | Untertitel Werkzeuge Ansicht Hilfe         |                  |
| A                                   | npassungen und Effekte                     | 0                |
|                                     | Audioeffekte Videoeffekte Synchronisierung |                  |
|                                     | Genauigkeit Beschneiden Farben Geome       | trie Overlay Atr |
|                                     | Farbextrahierung                           | umkehren         |
|                                     | Farbe FF0000 Verlau                        | nung<br>f        |
| 1 - All                             | Farbe FF0000                               | e 🖉 Cartoon      |
|                                     | Sättigung Sättigung Sättigung Intensitä    | t 120 👻          |
| CAR BY AN                           |                                            |                  |
| Call The states                     |                                            | Schließen        |
| 00:18                               |                                            | 00:30            |
|                                     | \$X                                        | Q1) 74%          |

#### 1. Den Konverter im VLC media player öffnen

Klicken Sie auf Menü Medien und dann auf Konvertieren/Speichern.

| ۵    |                              | VLC media player         | - 🗆 🗙      |
|------|------------------------------|--------------------------|------------|
| Med  | lia Playback Audio Video     | Subtitle Tools View Help |            |
|      | Open File                    | Ctrl+O                   |            |
|      | Open Multiple Files          | Ctrl+Shift+O             |            |
|      | Open Folder                  | Ctrl+F                   |            |
| ۲    | Open Disc                    | Ctrl+D                   |            |
| 무    | Open Network Stream          | Ctrl+N                   |            |
|      | Open Capture Device          | Ctrl+C                   |            |
|      | Open Location from clipboard | Ctrl+V                   |            |
|      | Open Recent Media            | •                        |            |
|      | Save Playlist to File        | Ctrl+Y                   |            |
| -    | Convert / Save               | Ctrl+R                   |            |
| with | Sicensa W                    | - Chiles                 |            |
|      | Quit at the end of playlist  |                          |            |
|      | Quit                         | Ctrl+Q                   |            |
|      |                              |                          |            |
|      | 844 🔳 864 📰 111              | ≡ ¢ X                    | () 100% ai |

#### 2. Video(s) zur Umwandlung auswählen

Über die Schaltfläche *Hinzufügen* wählen wir ein oder mehrere umzuwandelnde Videodateien auf der Festplatte aus.

|                      |                              |                     | Part Marena             |              |
|----------------------|------------------------------|---------------------|-------------------------|--------------|
| File                 | 🕖 Disc                       | Network             | 😇 Capture Device        |              |
| File Sele<br>You can | ction<br>select local fi     | les with the follov | ing list and buttons.   | Add          |
|                      |                              |                     | hoose one or more media | file to open |
| Use                  | a <mark>subtitle</mark> file | -                   |                         |              |
|                      |                              |                     |                         | Browse       |
|                      |                              |                     |                         |              |
|                      |                              |                     |                         |              |
|                      |                              |                     |                         |              |
| Show mc              | ore options                  |                     |                         |              |

Der VLC media player konvertiert ohne Probleme auch mehrere Videos in unterschiedlichen Formaten wie MPEG, MP4, avi, Divx, ASF, WMV oder DVD Videos.

| 6         |                               |                   | Open Med                               | ia               |                                     | ? ×                                            |
|-----------|-------------------------------|-------------------|----------------------------------------|------------------|-------------------------------------|------------------------------------------------|
| File      | 💿 Disc                        | Network           | Capture I                              | Device           |                                     |                                                |
| File Sele | ection                        |                   |                                        |                  |                                     |                                                |
| You can   | ers\Softonic                  | les with the folk | owing list and butt<br>buck bunny 1080 | ons.<br>p HD.mp4 |                                     | Add                                            |
| C:\Us     | ers\Softonic                  | \Desktop\DIVX     | (1080p - Huge F                        | ile).avi         | 0                                   | Remove                                         |
|           |                               |                   |                                        |                  |                                     |                                                |
|           | a cubtitla fila               |                   |                                        |                  | 1                                   |                                                |
| Use       | a <mark>subtitle fil</mark> e | 5                 |                                        |                  |                                     | Browse                                         |
| Use       | a <mark>subtitle file</mark>  | 2                 |                                        | F                | Enqueu                              | Browse                                         |
| Use       | a subtitle file               |                   |                                        | ſ                | Enqueu<br>Play                      | Browse<br>e Alt+E<br>Alt+P                     |
| Use       | a subtitle file               |                   |                                        | ſ                | Enqueu<br>Play<br>Stream            | Browse<br>e Alt+E<br>Alt+P<br>Alt+S            |
| Show me   | a subtitle file               |                   |                                        |                  | Enqueu<br>Play<br>Stream<br>Convert | Browse<br>e Alt+E<br>Alt+P<br>Alt+S<br>t Alt+O |

#### 3. Dateinamen für das konvertierte Video auswählen

Geben Sie im Feld Zieldatei den Zielordner und den Namen der neuen Videodatei ein.

Keine Panik, wenn der Ton eines Videos zu leise ist! Das ist besonders bei Sprachaufnahmen mit preiswerten Mikrofonen lästig. Zwar kann man mit den meisten Videoschnittprogrammen die Lautstärke direkt erhöhen, verstärkt damit aber auch das Hintergrundrauschen. In vier Schritten lässt sich die Audiospur retten, ohne sie im Rauschteppich zu ersticken.

#### 1. Audiospur mit VLC vom Video trennen

Um die Audiospur zu bearbeiten, müssen Sie den Ton zunächst vom Video trennen. Dazu bietet sich der kostenlose Mediaplayer <u>VLC</u> an. Nach dem Start von VLC öffnen Sie das Video über die **erweiterte Wiedergabe**, die Sie unter *Medien/Öffnen (erweitert)* finden. Alternativ können Sie die erweiterte Wiedergabe auch mit der Tastenkombination **Ctrl+Shift+O** öffnen.

| 🚊 V      | LC media player              |              |   |
|----------|------------------------------|--------------|---|
| Med      | lia Playback Audio Video     | Tools View H | e |
| Þ        | Open File                    | Ctrl+O       |   |
|          | Open Folder                  | Ctrl+F       |   |
| 0        | Open Disc                    | Ctrl+D       |   |
| 뿧        | Open Network Stream          | Ctrl+N       |   |
| <b>.</b> | Open Capture Device          | Ctrl+C       |   |
|          | Open (advanced)              | Ctrl+Shift+O |   |
|          | Open Location from clipboard | Ctrl+V       |   |
|          | Open Recent Media            | ÷.           |   |

# Über die erweiterte Wiedergabe enthüllt VLC zahlreiche praktische Funktionen.

Nachdem Sie Ihr Video ausgewählt haben, klicken Sie ganz unten neben dem Wiedergabe-Knopf auf den nach unten gerichteten Pfeil. Es öffnet sich ein Drop-Down-Menü, in dem Sie die Funktion **Konvertieren** wählen. Alternativ öffnen Sie dasselbe Menü mit der Tastenkombination Alt+C.

|                      | 2000                      |                     | 6 - 28 -              | 10.02                                                   |
|----------------------|---------------------------|---------------------|-----------------------|---------------------------------------------------------|
| File                 | 💮 Disc                    | Network             | Capture Device        |                                                         |
| File Sele<br>You can | ection<br>select local fi | les with the follow | ing list and buttons. |                                                         |
| C/Us                 | ers\janhendr              | ik.fleischer\Vide   | tos\Testvideo.mp4     | Add                                                     |
|                      |                           |                     |                       | Remove                                                  |
|                      |                           |                     |                       | Browse.                                                 |
| ihow m               | ore options               |                     |                       |                                                         |
| Show m               | ore options               |                     |                       | Play Cancel                                             |
| Show m               | ore options               |                     |                       | Play Cancel<br>Enqueue Alt-<br>Play Alt-                |
| ihow m               | ore options               |                     |                       | Play Cancel<br>Enqueue Alt-<br>Play Alt-<br>Stream Alt- |

Über das Drop-Down-Menü finden Sie die Konvertierungs-Funktion in VLC.

Klicken Sie im Bereich *Profil* rechts auf das Werkzeug-Symbol, um das Profil zu bearbeiten. Wählen Sie im Menü **Verkapselung** *WAV* aus. Im Menü **Videocodec** entfernen Sie den Haken neben dem Punkt Video, bevor Sie das Profil speichern und schließen.

| Encapsulation | Video codec Audio codec | Subtitles | Encapsulation Video codec Audio codec Subtities |
|---------------|-------------------------|-----------|-------------------------------------------------|
| MPEG-TS       | 🖱 Webm                  | 🖱 Ogg/Ogm | Keep original video track Codec Bitrate         |
| © MPEG-PS     | 🕙 MJPEG                 | • WAV     | Frame Rate<br>Resolution                        |

*Für den Audio-Export wählen Sie WAV und deaktivieren die Video-Ausgabe.* Wählen Sie nun unter **Ausgabepfad** das Ziel für die exportierte Audiospur. Geben Sie Ihrer Datei die Endung *wav*, beispielsweise *Meinaudio.wav* und starten die Konvertierung. Damit sind alle Vorbereitungen für die Tonbearbeitung getroffen.

#### 2. Hintergrundrauschen verringern

Damit Sie bei der Lautstärke-Anhebung nicht auch das Hintergrundrauschen verstärken, sollten Sie besonders bei Sprach- oder Instrumentaufnahmen störende Nebengeräusche zunächst so weit wei möglich begrenzen. Das erledigen Sie mit dem kostenlosen Audio-Editor Audacity mit wenigen Klicks.

Öffnen Sie Ihre Audiodatei mit Audacity. Markieren Sie nur den verrauschten Bereich und wählen unter dem Menü *Effekt* die **Rauschentfernung** aus. Klicken Sie im folgenden Fenster auf den Knopf *Rauschprofil ermitteln*. Auf diese Weise erkennt Audacity das Rauschmuster und kann es gezielt entfernen, ohne die Qualität der restlichen Toninformationen zu verringern.

|                                                 | Noise Re                       | moval                                              |                                           |                          |
|-------------------------------------------------|--------------------------------|----------------------------------------------------|-------------------------------------------|--------------------------|
|                                                 | Step 1<br>Select a             | a few seconds of just r                            | roise so Audacity k                       | nows what to filter out, |
|                                                 | Compressor                     | ak Get Node Profile:                               | Get Noise Prof                            | 3                        |
| A Testdatei                                     | Echo Step 2                    |                                                    |                                           |                          |
| File Edit View Transport Tracks Generate Effect | Equalization Select a filtered | al of the audio you was<br>out, and then click 'OK | nt filtered, choose<br>C to remove noise. | how much noise you want  |
| 1 be be                                         | Fade Out<br>Invert             | loise reduction (dB);                              | 24                                        |                          |
| > * MME + 40 Altavoc                            | Leveler                        | Sensitivity (d8):                                  | 0,00                                      |                          |
| - 1,0 0,0 1,0 2,0                               | Normalize Freque               | ncy smoothing (Hz):                                | 150                                       | -0                       |
| X Tonspur V 1,0 4                               | Nyquist Prompt Attad           | k/decay time (secs):                               | 0,15                                      | ī —0—                    |
| 32-bit float 0.5                                | Paulstretch<br>Phaser          | Noise:                                             | Remove                                    | 🗇 Isolate                |
| 0,0-                                            | Repair                         | en ]                                               |                                           | OK Cancel                |
| 0.5-                                            | Repeat                         |                                                    | _                                         |                          |
| -1,0 +                                          | Reverse                        |                                                    |                                           |                          |
| 1,0 🗧                                           | Sliding Time Scale/Pitch Shift |                                                    |                                           |                          |
| 0,5                                             | Truncate Silence<br>Wahwah     |                                                    |                                           |                          |
| 0,0                                             |                                |                                                    |                                           |                          |

Vorbereitung der Rauschentfernung mit Audacity: Verrauschten Bereich auswählen (1), unter Effekten Noise Removal auswählen (2) und ein Rauschprofil anlegen (3).

Nachdem Sie das Rauschprofil ermittelt haben, entfernen Sie das Rauschen folgendermaßen: Markieren Sie die gesamte Audiospur, indem Sie Strg+A drücken. Wählen Sie erneut Effekt/Rauschentfernung aus. Jetzt ist die Bestätigung mit OK möglich. Nach der Bestätigung sollte sich der Rauschteppich hörbar legen.

#### 3. Lautstärke anheben

Auch für die Erhöhung der Lautstärke bietet sich Audacity an. Eine sehr effiziente Methode ist die Kombination aus Kompressor und Normalisieren.

Wendet man unter dem Menü *Effekt* **Normalisieren** auf die gesamte Audiospur an, hebt man die Lautstärke bis zum maximal möglichen Level an. Audacity sorgt automatisch dafür, dass zu hohe Tonspitzen - das sogenannte <u>Clipping</u> <u>oder Übersteuern</u> - vermieden werden. Mit dem Effekt **Kompressor** verstärkt man schließlich leise Passagen und schwächt laute Abschnitte ab. Das sorgt für ein ausgeglicheneres Klangbild.

Im Anschluss an die Tonkorrektur können Sie die Datei unter Datei/Exportieren oder mit der Tastenkombination Ctrl+Shift+E im WAV-Format für die anschließende Weiterbearbeitung im Videoschnittprogramm exportieren.

#### 4. Import der Audiospur

Sobald die Arbeit an der Audiospur abgeschlossen ist, müssen Sie die überholte Fassung gegen die alte Audiospur ersetzen. Importieren Sie das Video mit dem Videoschnittprogramm Ihrer Wahl und löschen Sie die zu leise Audiospur. Nun können Sie die generalüberholte Audiospur importieren und in Ihr Projekt einfügen. Achten Sie darauf, dass Anfang und Ende bündig zum Video passen, ehe Sie mit dem Videoschnitt beginnen.

| <u>گ</u> |                       | Convert                               |       | ?     | × |
|----------|-----------------------|---------------------------------------|-------|-------|---|
| Source   |                       |                                       |       |       |   |
| Source:  | file:///C:/Users/Soft | onic/Desktop/Big buck bunny 1080p HD. | mp4   |       |   |
| Type:    | file                  |                                       |       |       |   |
| Settings |                       |                                       |       |       |   |
| Conv     | vert                  |                                       |       |       |   |
| Dis      | play the output       |                                       |       |       |   |
| 🗌 De     | interlace             |                                       |       |       |   |
| Profi    | le                    | Video - H. 264 + MP3 (MP4)            | - 💥 🗙 |       | 8 |
| O Dum    | p raw input           |                                       |       |       | - |
| Destinat | ion                   |                                       |       |       |   |
| Destinat | ion file:             |                                       | В     | rowse | J |
| _        |                       |                                       | Start | Cance | 4 |

### 5. Videoformat für die Umwandlung auswählen

Unter *Profil* wählen wir **das gewünschte Zielformat** aus den vorgegebenen Formaten aus.

| 65       |                           | Convert                                                                                | ? <mark>-</mark> |
|----------|---------------------------|----------------------------------------------------------------------------------------|------------------|
| Source   |                           |                                                                                        |                  |
| Source:  | file:///C:/Users/Softonio | c/Desktop/Big buck bunny 1080p HE                                                      | ).mp4            |
| Type:    | file                      |                                                                                        | <i>v.</i>        |
| Settings |                           |                                                                                        |                  |
| Con      | vert                      |                                                                                        |                  |
| Dis      | play the output           |                                                                                        |                  |
| De       | interlace                 |                                                                                        |                  |
| Profi    | le                        | Video - H.264 + MP3 (MP4)                                                              | - 2 -            |
|          |                           | Video - H. 264 + MP3 (MP4)                                                             |                  |
|          | p raw input               | Video - VP80 + Vorbis (VVebm)<br>Video - H. 264 + MP3 (TS)<br>Video - Dirac + MP3 (TS) |                  |
| Destinat | ion                       | Video - Theora + Vorbis (OGG)<br>Video - Theora + Flac (OGG)                           |                  |
| Destinat | ion file: Big buck bunny  | Yd Video - MPEG-2 + MPGA (TS)<br>Video - WMV + WMA (ASF)                               | Browse           |
|          |                           | Video - DIV3 + MP3 (ASF)<br>Audio - Vorbis (OGG)                                       | ·                |

Wenn Sie Videos für einen bestimmten Gerätetyp erzeugen wollen, gibt es auch eine Reihe speziell optimierter Profile mit den optimalen Einstellungen für Auflösung, Framerate und Codecs.

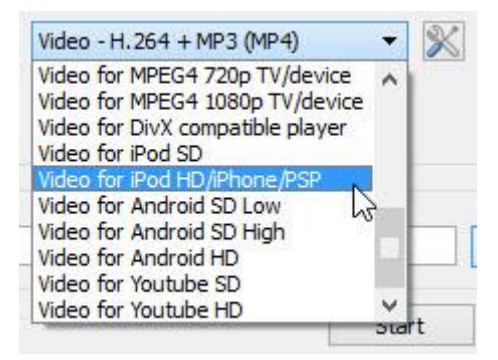

#### 4. Erweiterte Einstellungen (Optional)

Über die kleinen **Schaltfläche mit dem Werkzeugesymbol** können Sie die Einstellungen für das Zielformat auch **selbst anpassen**.

| 6           |                                      | Convert                                 | ? ×                   |
|-------------|--------------------------------------|-----------------------------------------|-----------------------|
| Source      |                                      |                                         |                       |
| Source: f   | file:///C: <mark>/</mark> Users/Soft | onic/Desktop/Big buck bunny 1080p HD.mj | p4                    |
| Type: fil   | le                                   |                                         |                       |
| Settings    |                                      |                                         |                       |
| Conver      | rt                                   |                                         |                       |
| Direct      |                                      |                                         |                       |
|             | ay ine output                        |                                         |                       |
|             |                                      |                                         | 6                     |
| Profile     |                                      | Video - H. 264 + MP3 (MP4)              | - 🕺 🗶 🖹 👘             |
| 0.0         |                                      |                                         | Edit selected profile |
|             | raw input                            |                                         | Luic Sciected promit  |
| Destination | 1                                    |                                         |                       |
| Destination | n file:                              |                                         | Browse                |
|             |                                      |                                         |                       |
|             |                                      | 5                                       | Start Cancel          |

Hier können Sie gezielt die **unterstützten Video- und Audio-Codecs** auswählen und haben Zugriff auf alle wichtigen Parameter wie **Bitrate**, **Auflösung**, **Bildwiederholrate und Tonqualität**.

#### Für Android konvertieren

#### Video hinzufügen

Klicken Sie auf den Button "+Video", um Ihre Videos oder DVDs für Ihr Android-Gerät hinzuzufügen.

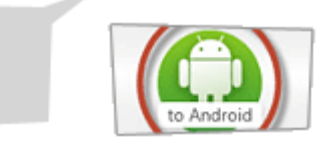

#### **Profil wählen**

Klicken Sie auf "für Android". Wählen Sie ein voreingestelltes Profil für Ihr Android-Gerät auf der Basis der Bildschirmauflösung, z.B. 1280\*800, 1024\*600 für die meisten Tablet-Computer und 800\*480, 640\*480 für Mobiltelefone.

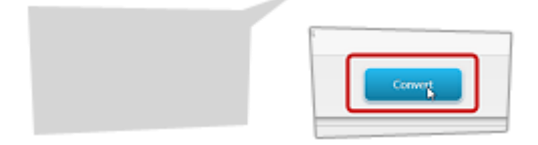

#### Für Android konvertieren

Klicken Sie auf den Button "Konvertieren", um den Umwandlungsprozess zu beginnen. Nachdem das Video fertig ist, kopieren Sie es auf Ihr Mobiltelefon oder Ihren Tablet-Computer mit Android.

| Nideo           | TIDEO CODE |           | codec   | Subtrues |   |               |    |
|-----------------|------------|-----------|---------|----------|---|---------------|----|
| Keep original v | ideo track |           |         |          |   |               |    |
| Encoding param  | eters R    | esolution | Filters |          |   |               |    |
| Codec           | H-264      |           |         |          |   |               | •  |
| Bitrate         |            |           |         |          |   | Not Used      | \$ |
| Quality         |            |           |         |          |   | Not Used      | *  |
| Frame Rate      |            |           |         |          | S | ame as source | \$ |
| Custom options  |            |           |         |          |   |               |    |
|                 |            |           |         |          |   |               |    |
|                 |            |           |         |          |   |               |    |
|                 |            |           |         |          |   |               |    |
|                 |            |           |         |          |   |               |    |

Mit speziellen <u>Filtern</u> können Sie die **Video- oder Tonspur** bei der Umwandlung auch **verfremden oder optimieren**. Zum Beispiel können Sie seitlich aufgenommene Videos auf diese Art einfach **um 90° drehen** und ein **Wasserzeichen oder Logo einfügen**.

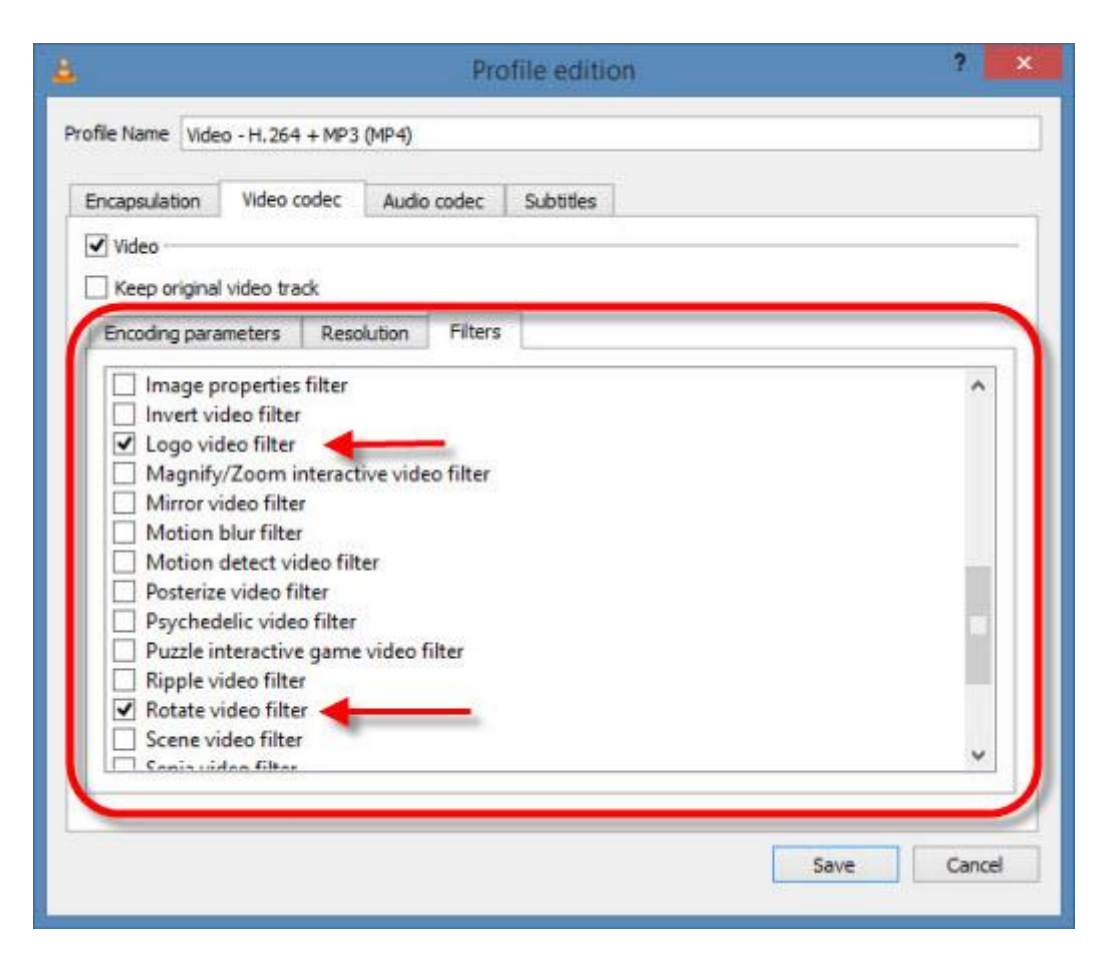

#### 6. Umwandlung: Video(s) im Zielformat abspeichern

Sind Sie alle Einstellungen gesetzt, beginnen Sie mit einem Klick auf *Star*t die Umwandlung. VLC media player speichert den Film im gewünschten Format im von Ihnen ausgewählten Ordner ab. Die **Dauer der Umwandlung** hängt von der Video-Länge, den von Ihnen gewählten Einstellungen und der Leistungsfähigkeit Ihres Rechners ab.

| 6         |                       | Convert                                  | ?      | × |
|-----------|-----------------------|------------------------------------------|--------|---|
| Source    |                       |                                          |        |   |
| Source:   | file:///C:/Users/Soft | onic/Desktop/Big buck bunny 1080p HD.mp4 |        |   |
| Type:     | file                  |                                          |        |   |
| Settings  |                       |                                          |        |   |
| Conv      | vert                  |                                          |        |   |
|           |                       |                                          |        |   |
| Dis       | play the output       |                                          |        |   |
| ∐ De      | interlace             |                                          |        |   |
| Profi     | ile                   | Video - H. 264 + MP3 (MP4) 🔹             | K 🗙 🖹  |   |
|           |                       |                                          |        |   |
| O Dum     | ip raw input          |                                          |        |   |
| Destinati | ion                   |                                          |        |   |
| Dectiont  | ion flor              |                                          | Prower |   |
| Desulat   |                       |                                          | browse | - |
|           |                       | Start                                    | Cancel |   |
|           |                       |                                          |        |   |

Den Konvertier-Fortschritt können Sie wie beim Abspielen eines Videos auf der Zeitleiste beobachten.

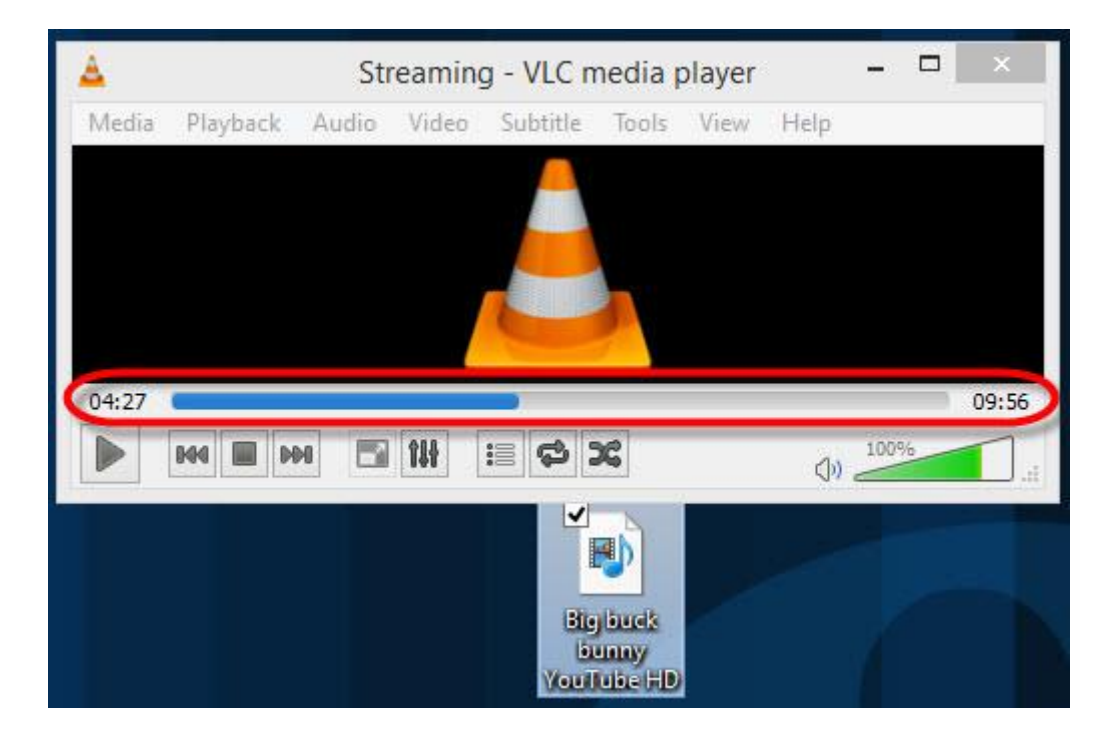